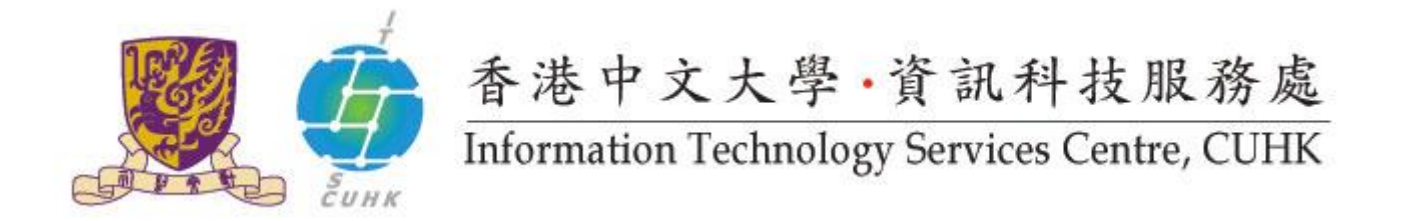

## Send Print Job to WMY LC Self-Service Print Station 1 & 2 (Macintosh)

For the configuration in Macintosh, different programs may have different interface. This webpage provides the configuration procedure for two common programs. (Safari and Microsoft Word)

| A. Safari                         |                                                                                                    |
|-----------------------------------|----------------------------------------------------------------------------------------------------|
| 1. Select "File", select "Print". | Safari     File     Edit     View     History     Bookmarks     Window     Help       Image: Solution of the state of the state of the st |
|                                   | Close Mindow 合왕W<br>Close All Windows 飞合왕W<br>Close Tab<br>Save As 合왕S                                                                                                    |
|                                   | Open in Dashboard                                                                                                    |
|                                   | Import Bookmarks<br>Export Bookmarks<br>Print ¥P                                                                                                    |
| 2. Select Job Type.               |                                                                                                    |
|                                   | Printer:     ssp1-wmylc.itsc.cuhk.edu.hk       iPad     Presets:     Default Settings                                                                                                    |
|                                   | Copies: 1 Two-Sided<br>Pages: • All<br>From: 1 to: 1<br>Paper Size: A4 ÷ 210 by 297 mm                                                                                                    |
|                                   | Orientation: 11 Scale: 100 %                                                                                                    |
|                                   | Layout<br>Color Matching<br>Paper Handling<br>Paper Feed<br>Cover Page                                                                                                    |
|                                   | PDF •     Hide Details       Job Accounting     Job Type       Image Options                                                                                                    |
|                                   | Watermark<br>Fuji Xerox Features<br>Supply Levels                                                                                                    |

| 3. Select "Secure Print".                                                                                                    | iPad       Printer:       ssp1-wmylc.itsc.cuhk.edu.hk ‡         iPad       Presets:       Default Settings ‡         Copies:       1       Two-Sided         Pages:       All       From:       1         Image:       All       Image:       210 by 297 mm         Orientation:       Image:       Ad       210 by 297 mm         Orientation:       Image:       Job Type       Image:         Job Type:       Vormal Print       Secure Print       Setup         Secure Print       Sample Set       Defaults       Defaults         Delayed Print       Store in Remote Folder       Defaults       Defaults |  |
|----------------------------------------------------------------------------------------------------|----------------------------------------------------------------------------------------------------|--|
|                                                                                                    | (?) PDF * Hide Details Cancel Print                                                                                                    |  |
| 4. Enter the "User ID" and<br>"Password" (Must be<br>number) that you like.<br>Click "OK".                                                                                                    | Setup   User ID:   username   Secure Print Passcode:   •••••••   Job Name:   Use Existing Name   Vew Job Name:   ?   Defaults   Cancel                                                                                                    |  |
| Your print job is sent to the print station and waiting there for you to release. Go to the self-service print station located at Learning Commons, 6/F Wu Ho Man Yuen Building and follow the step shown in "Pick up your Print Job" to release and collect your print job. |                                                                                                    |  |

Note: Your print jobs are stored in the print station for 4 hours. If you do not release them within the time limit, they will be removed permanently.

B. Microsoft Word

| 1 Select "File" select "Print"                                                              | Print                                                 |  |
|---------------------------------------------------------------------------------------------|-------------------------------------------------------|--|
|                                                                                             |                                                       |  |
| Select Job Type, select                                                                     | Printer: ssp1-wmylc.itsc.cuhk.edu.hk 🛟                |  |
| "Secure Print".                                                                             | Presets: Default Settings \$                          |  |
|                                                                                             | Job Type                                              |  |
|                                                                                             |                                                       |  |
|                                                                                             | Job Type:                                             |  |
|                                                                                             | ✓ Normal Print Setup                                  |  |
|                                                                                             | Sample Set                                            |  |
|                                                                                             | Delayed Print Defaults                                |  |
|                                                                                             | Store in Remote Folder                                |  |
|                                                                                             | ? PDF  Cancel Print                                   |  |
| 2. Enter the "User ID" and                                                                  | Setup                                                 |  |
| "Password" (Must be                                                                         |                                                       |  |
| number) that you like.                                                                      | User ID:                                              |  |
|                                                                                             | username                                              |  |
| CIICK OK .                                                                                  | Secure Print Passcode:                                |  |
|                                                                                             |                                                       |  |
|                                                                                             |                                                       |  |
|                                                                                             | lah Nama                                              |  |
|                                                                                             | JOD Name:                                             |  |
|                                                                                             | Use Existing Name                                     |  |
|                                                                                             | New Job Name:                                         |  |
|                                                                                             |                                                       |  |
|                                                                                             |                                                       |  |
|                                                                                             | 2 Defaults Cancel OK                                  |  |
|                                                                                             |                                                       |  |
| Your print job is sent to the print station and waiting there for you to release. Go to the |                                                       |  |
| self-service print station located at Learning Commons, 6/E W/u Ho Man Yuen Building and    |                                                       |  |
| follow the stop shown in "Disk up                                                           | vour Drint Joh" to release and collect your print joh |  |
|                                                                                             | your Frint Job to release and collect your print job. |  |
|                                                                                             |                                                       |  |
| Note: Your print jobs are stored in the print station for 4 hours. If you do                |                                                       |  |
| not release them within the time limit, they will be removed permanently.                   |                                                       |  |

Prepared by:User Support Division, Information Technology Services CentreLast Update:22 Apr 2013Copyright © 2013. All Rights Reserved.Information Technology Services Centre , The Chinese University of Hong Kong